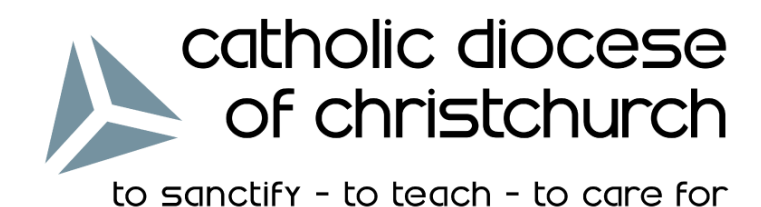

# Catholic Education Diocese of Christchurch

## Online Year 4 Religious Education Assessment 2016

Teachers' User Guide

For technical assistance with website, logins and testing please contact:

Clair Stanelos Creative Ministry Resources Pty Ltd clairs@ministryresources.com Phone: +61 3 6234 7917

For information and questions with respect to religious literacy assessment in the Diocese of Christchurch please contact:

Mike Nolan Catholic Education Office: Manager mnolan@chch.catholic.org.nz Phone: 03 353 0750 Mobile: 021 668 712

Cushla O'Connor Primary Religious Education Adviser coconnor@chch.catholic.org.nz Phone: (03) 353 0754

Staff Admin: admin.religiousliteracy.com

Student: Christchurch.CatholicRe.com

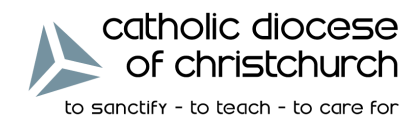

#### Introduction

This Online Year 4 Religious Education Assessment project provides at a school and diocesan level a sustained and systemic approach to the documentation and reporting of students' learning in the key learning area of Religious Education, from Years 1-4. Celebrating and sharing the good news about students' learning in Religious Education in each school is an important component of this initiative and enables the story to be told on a continuing basis.

Being religiously literate requires children within a Catholic school to be able to communicate with and be at home in Catholic society and religion in general. Thus, assessment of religious education focuses on students' knowledge and understanding of the key concepts that are being addressed by the Years 1-4 Religious Education program and the children's ability to communicate with our Catholic religious tradition.

This Online Religious Education Assessment is placed in Year 4. Its intention is to influence learning and drive a culture of reflection on learning and pedagogy in the domain of Religious Education.

#### Purpose

The purpose of the online RE assessment instrument is:

- to profile and understand the extent and level of students' understanding, learning and knowledge of the learning outcomes of our national RE curriculum;
- to enable students to show not only what they have achieved, but also demonstrate their ability to work with and apply what they have learnt;
- to provide teachers and schools with objective data to reflect on and respond to, regarding the
  effectiveness of their individual and collective teaching practices;
- to provide teachers and schools with objective data to set meaningful individual, class and whole-school RE targets to make learning more effective for students;
- to influence learning and drive a culture of reflection and learning pedagogy in RE;
- to reflect upon how we might better plan for systemic as well as individually targeted professional development and RE learning support for teachers.

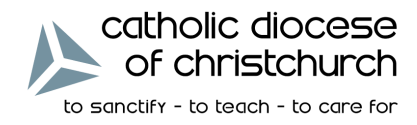

#### The Online Year 4 Religious Education Assessment

The assessment instrument:

- is completed by Year 4 students;
- is embedded in the teaching / learning process and addresses both formative and summative assessment of learning;
- has a diversity of questions, drawing on a range of outcomes identified across Years 1-4 of our national RE curriculum, each one statistically validated for difficulty and discrimination;
- Year 4 students attempt 40 questions (five from each of the eight strands) randomly generated;
- addresses pre-determined criteria and has a spread of questions weighted across the Years 1-4 national RE curriculum framework of:
  - Church
  - Communion of Saints
  - God
  - Jesus
  - Holy Spirit
  - Prayer
  - Sacraments
  - Liturgical Year

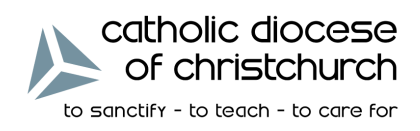

| TIMELINE                                |                                                                                                    |  |  |  |
|-----------------------------------------|----------------------------------------------------------------------------------------------------|--|--|--|
| <b>T.3 Week 5</b><br>Aug 22 - 26        | <b>BOOK TECHNOLOGY</b><br>Ensure school laptops, iPads and/or technology learning spaces are<br>available for use by Year 4 students for Term 3, 6th Sept for the<br>TRIAL test day and for 13th September for the ASSESSMENT DAY.                                                                                                    |  |  |  |
| <b>T.3 Week 7</b><br>Sep 6 (or Sep 8)   | <b>TRIAL PERIOD</b><br>Online PRACTICE ASSESSMENT will be on Tuesday 6th September<br>(with 8th September as the reserve day).<br>The Practice test will take approximately 25 minutes.<br>Report any dificulties with online trial to Clair Stanelos, Mike Nolan<br>or Cushla O'Connor.                                                                                |  |  |  |
| <b>T.3 Week 8</b><br>Sep 13 (or Sep 15) | ONLINE ASSESSMENT<br>The ONLINE ASSESSMENT DAY is on Tuesday 13th September.<br>Each Year 4 class sits the online assessment on Tuesday 13th September.<br>The online assessment will take approximately 45 minutes.<br>Thursday 15th September is the reserve day for any school that had a major<br>problem with completing the assessment on Tuesday 13th September. |  |  |  |
| <b>T.4 Week 4</b><br>by Friday Nov 4    | <b>REPORTING</b><br>Schools will be able to access and print off the Individual, Class and<br>School Reports from <u>christchurch.CatholicRe.com</u>                                                                                                    |  |  |  |

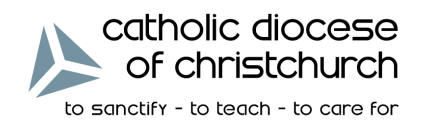

## Logging In

Staff login to the administration website with the URL:

#### admin.religiousliteracy.com

| Image: Definition of the service providing internet based Religious Literacy testing for Catholic Education Offices and Dioceses       Image: Definition of the service providing internet based Religious Literacy testing for Catholic Education Offices and Dioceses       Image: Definition of the service providing internet based Religious Literacy testing for Catholic Education Offices and Dioceses       Image: Definition of the service providing internet based Religious Literacy testing for Catholic Education of the service provide religious testing for testing for testing for the service provide religious testing for the service provide religious testing for the service provide |                                                      | × |                                            | - □ ×<br>☆☆☺ |
|----------------------------------------------------------------------------------------------------|------------------------------------------------------|---|--------------------------------------------|--------------|
| CLICK HERE FOR MORE INFORMATION                                                                                                    | <text><text><text><text></text></text></text></text> |   | Sign In<br>Username<br>Password<br>Sign in |              |

Students login to the assessment website with the URL:

#### Christchurch.CatholicRe.com

| catholic diocese<br>of christchurch<br>to sanctify - to teach - to care for | lome      |                |  |
|-----------------------------------------------------------------------------|-----------|----------------|--|
|                                                                             | Enter you | login details: |  |
|                                                                             | Username  |                |  |
|                                                                             | Password  |                |  |
|                                                                             |           | Log in         |  |

Each student and staff member will be given a unique username and password to enter into the appropriate data fields before clicking on the 'Login' button.

Using the Administration System, teachers can download class lists of student usernames and passwords, with a cutoff slip for each individual student's username and password (see page 13).

**Religious Literacy Assessment** 

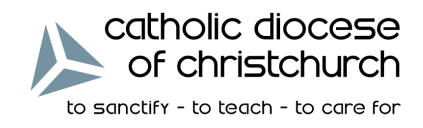

#### **Student Testing**

Once logged in to the site, students will see their name and be prompted to begin their test by clicking on the **START ASSESSMENT** button. Future tests that have not yet been activated cannot be selected.

| estanticite diocese<br>of christchurch - Board for<br>Beauticht estanti- Second for | Log off          |
|-------------------------------------------------------------------------------------|------------------|
| Religious Education Assessment<br>Marie Smith                                       |                  |
| Practice Assessment                                                                 | Start Assessment |
| Year 4 Religious Education Assessment                                               | Start Assessment |

At any point during the test, students will have the capacity to increase or decrease the font size of the questions by clicking on the  $A\uparrow$  and  $A\downarrow$  buttons. Students may navigate to different questions by choosing **PREVIOUS QUESTION**, **NEXT QUESTION** or by using the **QUESTIONS** dropdown box.

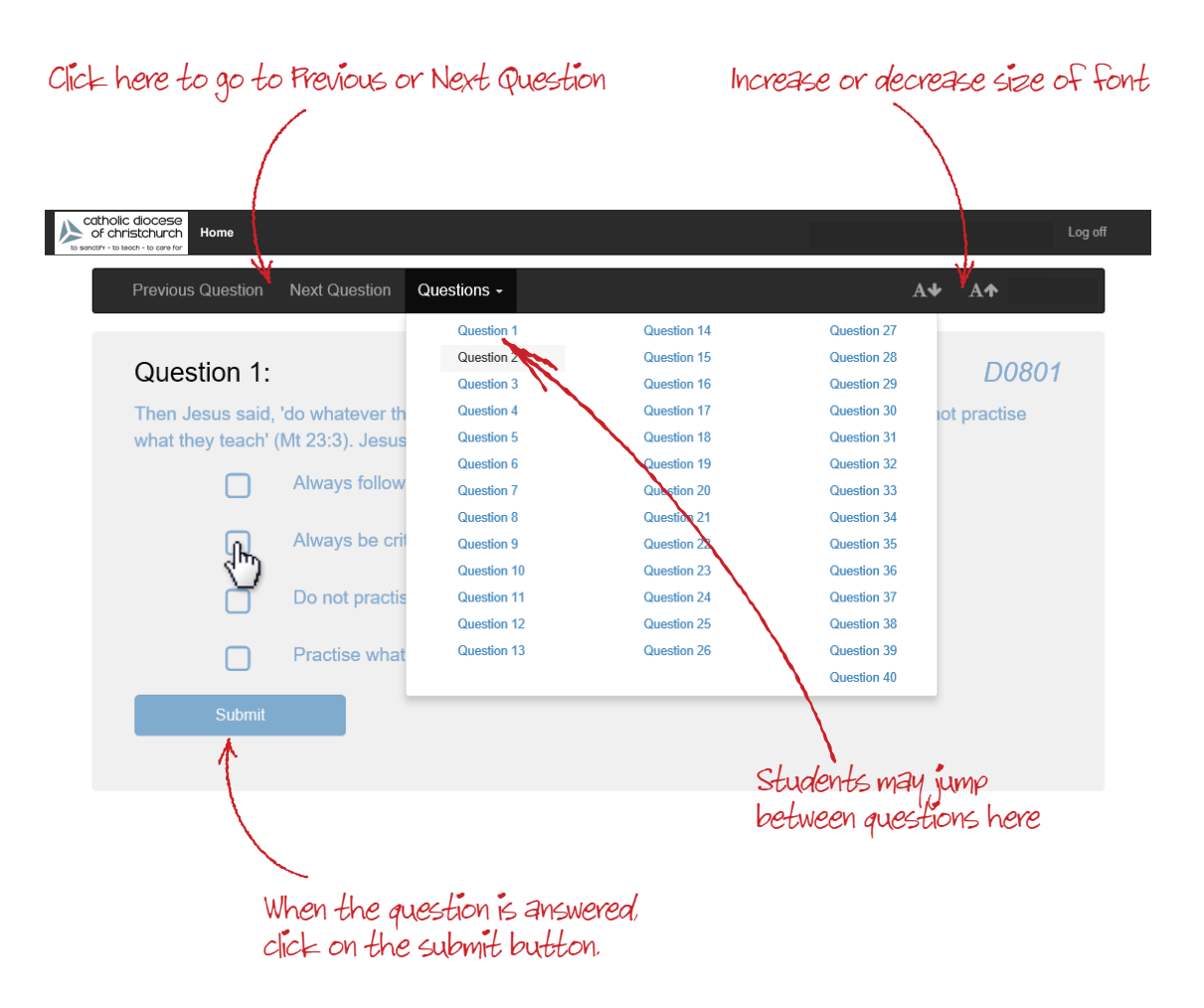

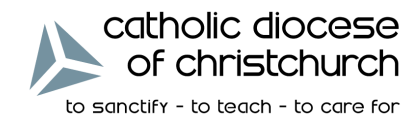

## **Student Testing (cont.)**

At any point during the assessment, a student can leave the test by logging off or clicking the browser's back button and the test will be saved automatically.

| catholic diocese<br>of christchurch<br>to sanctifr - to tatech - to care for |                                                                  | لەر<br>م      |
|------------------------------------------------------------------------------|------------------------------------------------------------------|---------------|
| Previous Question                                                            | Next Question Questions +                                        | A¥ A↑         |
| Question 2:                                                                  |                                                                  | Log off D0804 |
| One of the ways                                                              | Jesus challenged the attitudes of the Scribes and Pharisees was: |               |
|                                                                              | Worshipping in the temple                                        |               |
|                                                                              | Reading from Scripture                                           |               |
|                                                                              | Travelling with His disciples                                    |               |
|                                                                              | Healing on the Sabbath                                           |               |
| Submit                                                                       |                                                                  |               |

They can resume the test after logging on again by clicking on the **CONTINUE ASSESSMENT** button, which takes them directly to the next unanswered question.

| Security Contraction of the security of the security of the se |                     | Log off |
|----------------------------------------------------------------------------------------------------|---------------------|---------|
| Religious Education Assessment                                                                                                    |                     |         |
| Marie Smith                                                                                                    |                     |         |
| Practice Assessment                                                                                                    | Continue Assessment |         |
| Year 4 Religious Education Assessment                                                                                                    | Start Assessment    |         |

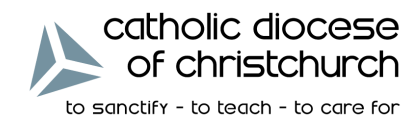

## **Student Testing (cont.)**

Once answered, a student can return to a question and change their answer using the buttons at the bottom of the question.

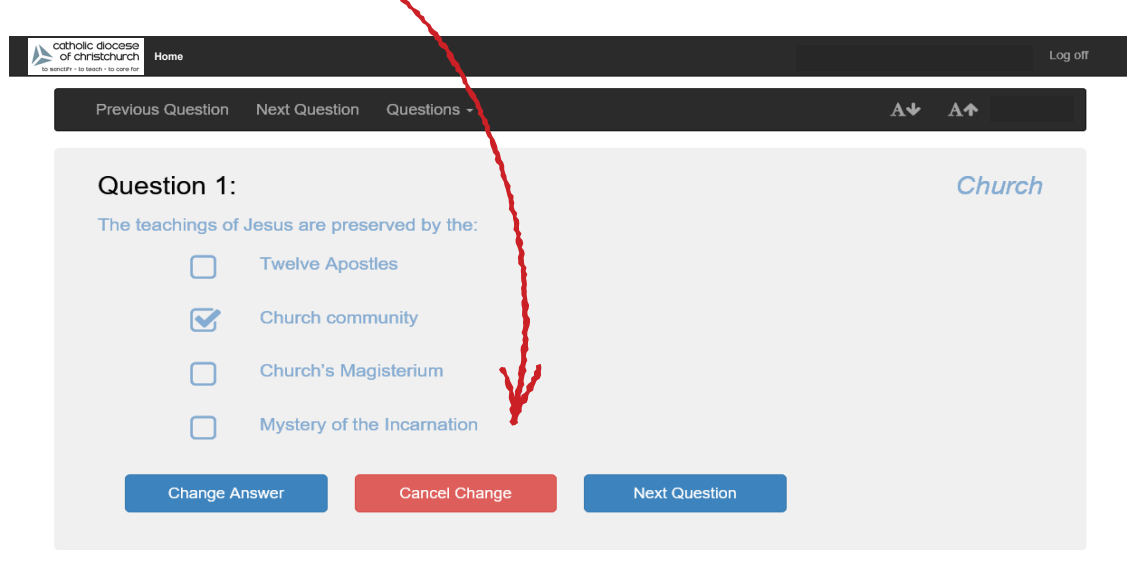

Even though students can move between questions, review and also change their previous answers, finishing an assessment is only possible once all questions have been answered. Once all questions are answered, an **END ASSESSMENT** button appears on the page.

| catholic diocese<br>of christchurch<br>to sentify - to teach - to core for |                                                     | Log                                   |
|----------------------------------------------------------------------------|-----------------------------------------------------|---------------------------------------|
| Previous Question                                                          | Next Question Questions -                           | <b>A</b> ↓ <b>A</b> ↑                 |
| Question 1:                                                                |                                                     | Church                                |
| The teachings of                                                           | Jesus are preserved by the:                         | l l l l l l l l l l l l l l l l l l l |
|                                                                            | Twelve Apostles                                     |                                       |
|                                                                            | Church community                                    |                                       |
|                                                                            | Church's Magisterium                                |                                       |
|                                                                            | Mystery of the Incarnation                          | ¥                                     |
| Change A                                                                   | Answer Cancel Change Next                           | Question End Assessment               |
| All questions hav                                                          | ve been answered. You may review your answers.      |                                       |
| When you wish                                                              | o finish the assessment click on the orange "End As | ssessment" button.                    |

Once a student clicks on this button, they are asked to confirm that they are finished. If they cancel, they are returned to the assessment. If they confirm, they are returned to the start page and that assessment cannot be accessed again.

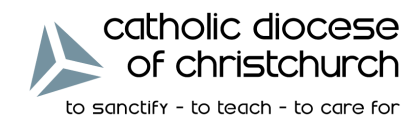

#### **Devices**

Students can complete the online assessment on a desktop computer (Windows or Mac) with a recent version of Chrome, Internet Explorer or Firefox. The assessment can also be completed with a tablet device (iPad, Android or Windows 10) or most smart phones (iPad, iPhone, Android or Windows 10).

Staff can administer student details on a desktop computer and/or a tablet device only.

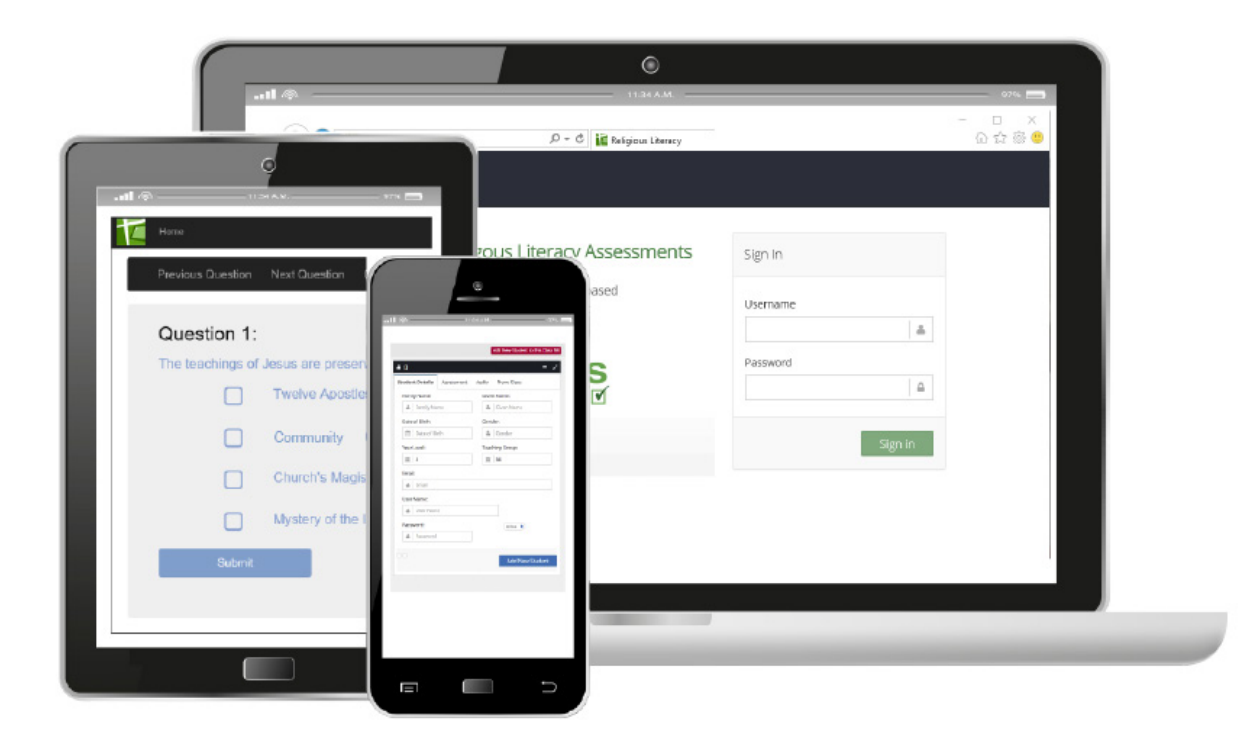

**Religious Literacy Assessment** 

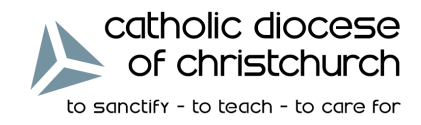

## Administration System – Logging in

Staff login to the administration website with the URL:

admin.religiousliteracy.com

School Administrators will use the administration system to set up and monitor the assessments. The black title bar and black side bar contain the menus and user settings.

|                                                                                          | Main Menu                                                                                                    |                                                                                                    | Profile Se                                                                                                    | Full Screen                                                                                                    | -Log out          |
|------------------------------------------------------------------------------------------|----------------------------------------------------------------------------------------------------|----------------------------------------------------------------------------------------------------|----------------------------------------------------------------------------------------------------|----------------------------------------------------------------------------------------------------|-------------------|
| Catholic docese<br>of christchurch<br>Desetri- to see re-<br>Sample Teacher<br>Dashboard | ▲ An Example Catholic College: LEAFY H                                                                                                    | HLL                                                                                                    | Preview Practice Assessment Practice Assessment                                                                                                    | Dream Contraction Contraction | Hide Main<br>Menu |
| f Students                   f Class Allocation                                          | Class Class 04.1 (Externel)<br>Merid Ward Market Market<br>Merid Market Market | Class Class O4-2 CINEMA<br>Memory Care Care<br>Notes and Care Care<br>Notes and Strated<br>2 students<br>No date and time selected. |                                                                                                    | VER 4 EXCLUDED TRUE MANY & EXCLUDES                                                                                                    |                   |
| Teachers an<br>check their<br>Settings by<br>Make any<br>including yo<br>a mobile nut    | nd School Administrator<br>contact details in the<br>clicking on the red<br>changes to the pop-<br>ur email address and o<br>mber, then <b>SAVE CHA</b>                                                                                                    | s should<br>e Profile<br>button.<br>up box,<br>ptionally<br>NGES.                                                                   | Profile Settings<br>Family Name:<br>Teacher<br>Given Name:<br>Sample                                                                                                    |                                                                                                    | ×                 |
| (                                                                                        | Confirm or add your<br>the profile settings.<br>Save Changes                                                                                                    | details to                                                                                                    | Email: Enter your email address Email confirm: Confirm your email address Mobile Phone: Enter your mobile number Mobile number is optional and only used for : Username: sampleteacher Password: 1#2abc\$8 | support during actual testing.                                                                                                    |                   |
|                                                                                          |                                                                                                    |                                                                                                    |                                                                                                    | Cancel Save Cha                                                                                                    | nges              |

**Religious Literacy Assessment** 

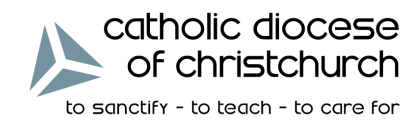

#### Administration System – Dashboard

The dashboard is the main avenue for viewing student and assessment details. Most administrative functions can be carried out on the dashboard. There are three sections: **ASSESSMENT STATUS**, **SUPPORT AND DOCUMENTS** and **CALENDAR**.

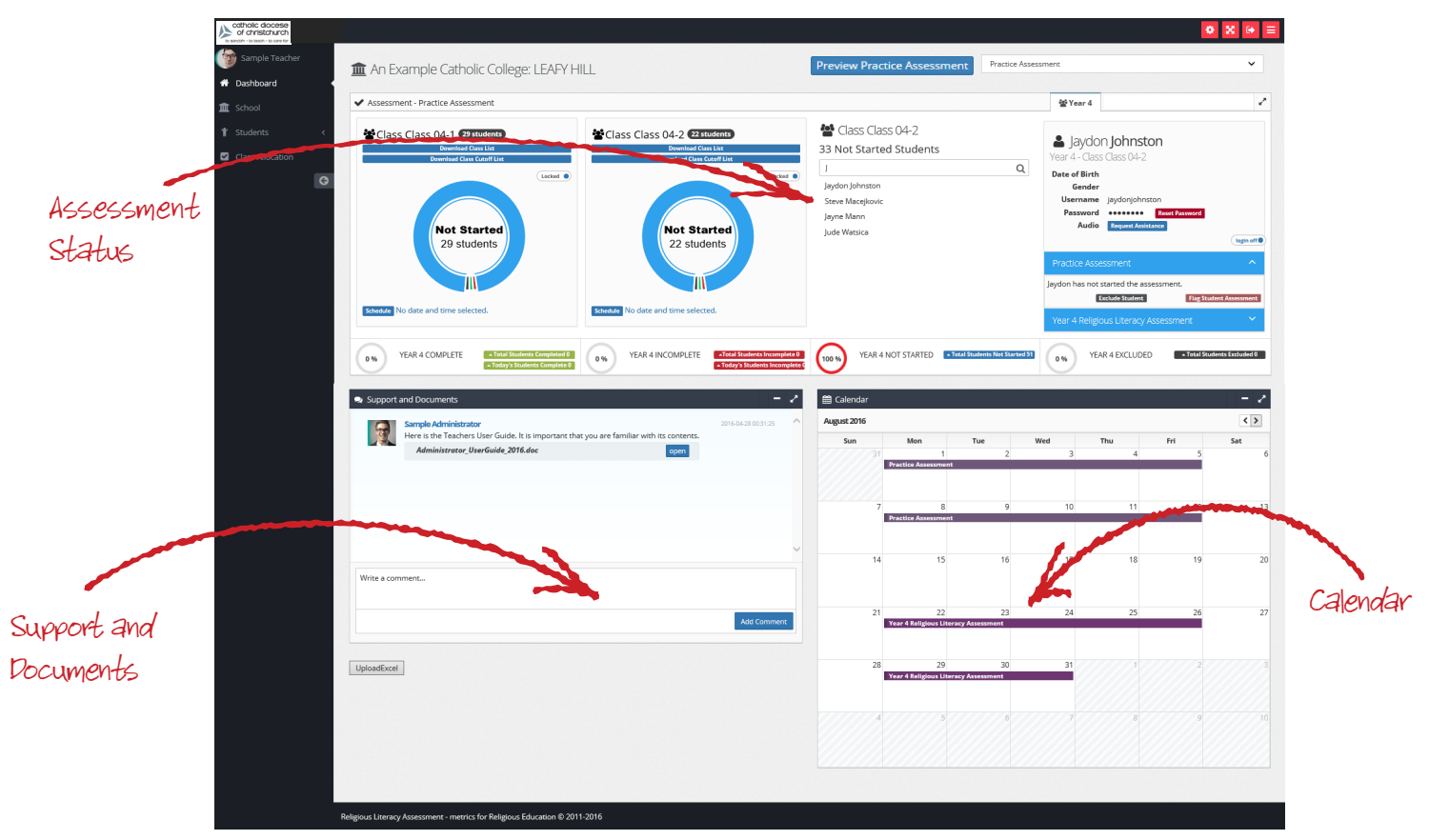

#### Assessment Status

This section contains the class and student status for each assessment. Navigate to the desired assessment using the **DROP DOWN BOX** at the top right. Navigate the year level using the **YEAR GROUP TABS** underneath. The **ACTIVE ASSESSMENT** is shown on the left side under the school name. The class status boxes refer to the active assessment. It will be necessary for school administrators to change the assessment in order to view the status boxes for other assessments. Use the **PREVIEW PRACTICE ASSESSMENT** button to see the student practice test open in a new browser window.

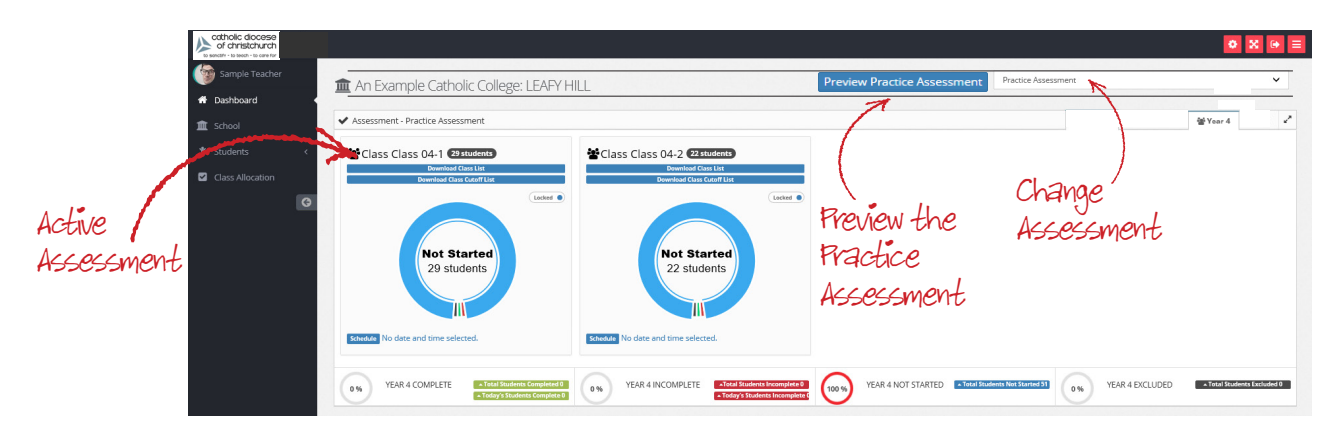

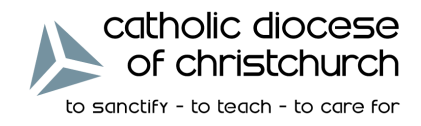

#### Student List and Student Assessment Details

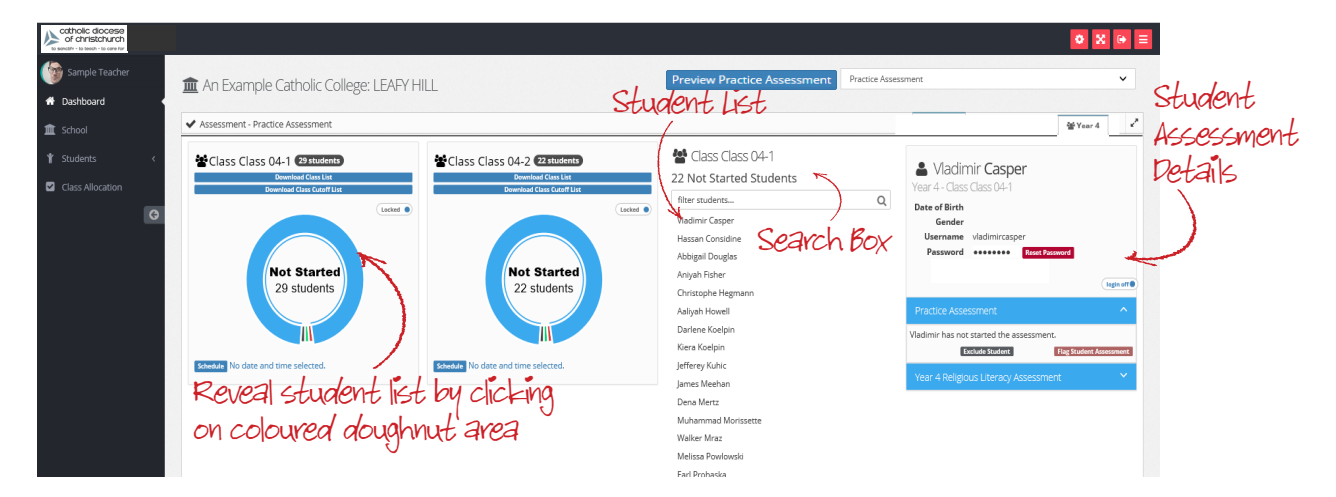

After clicking on the doughnut area for a class, the full **STUDENT LIST** will be displayed. This list can be searched by typing in the **SEARCH BOX**. Clicking on the name below will display the **STUDENT ASSESSMENT DETAILS** for the student on the left hand side.

| Practice Assessment       PASSWORD button         Vladimir has not started the assessment.       Flag Student Assessment         Exclude Student       Flag Student Assessment                       | <ul> <li>Vladimir Casper</li> <li>Year 4 - Class Class 04-1</li> <li>Date of Birth         <ul> <li>Gender</li> <li>Username vladimircasper</li> <li>Password •••••••••• Reset Password</li> </ul> </li> </ul> | THE STUDENT ASSESSMENT<br>DETAILS provide a quick view<br>to the main student details, listing<br>their date of birth, gender, username,<br>password status.<br>Updating the student details can be<br>done through the<br>STUDENTS' MENU,<br>see page 17.<br>The student password is obscured.<br>Click on the dots to SHOW/HIDE<br>THE PASSWORD. The password<br>can be reset using the red RESET |
|----------------------------------------------------------------------------------------------------|----------------------------------------------------------------------------------------------------|----------------------------------------------------------------------------------------------------|
| Vladimir has not started the assessment.<br>Exclude Student Flag Student Assessment A list of all the assessment which are assigned to the stude<br>are listed in blu<br>See page 13 for more detail | Practice Assessment                                                                                                    | PASSWORD button.                                                                                                    |
|                                                                                                    | Vladimir has not started the assessment.  Exclude Student  Flag Student Assessment                                                                                                    | A list of all the assessments<br>which are assigned to the student<br>are listed in blue.<br>See page 13 for more details.                                                                                                    |
| Year 4 Religious Literacy Assessment                                                                                                    | Year 4 Religious Literacy Assessment                                                                                                    |                                                                                                    |

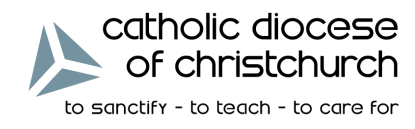

#### **Class Status and Schedule**

A doughnut graph displays the test status of the class as a whole. By moving the cursor over the different areas of the graph the precise numbers are displayed for that status.

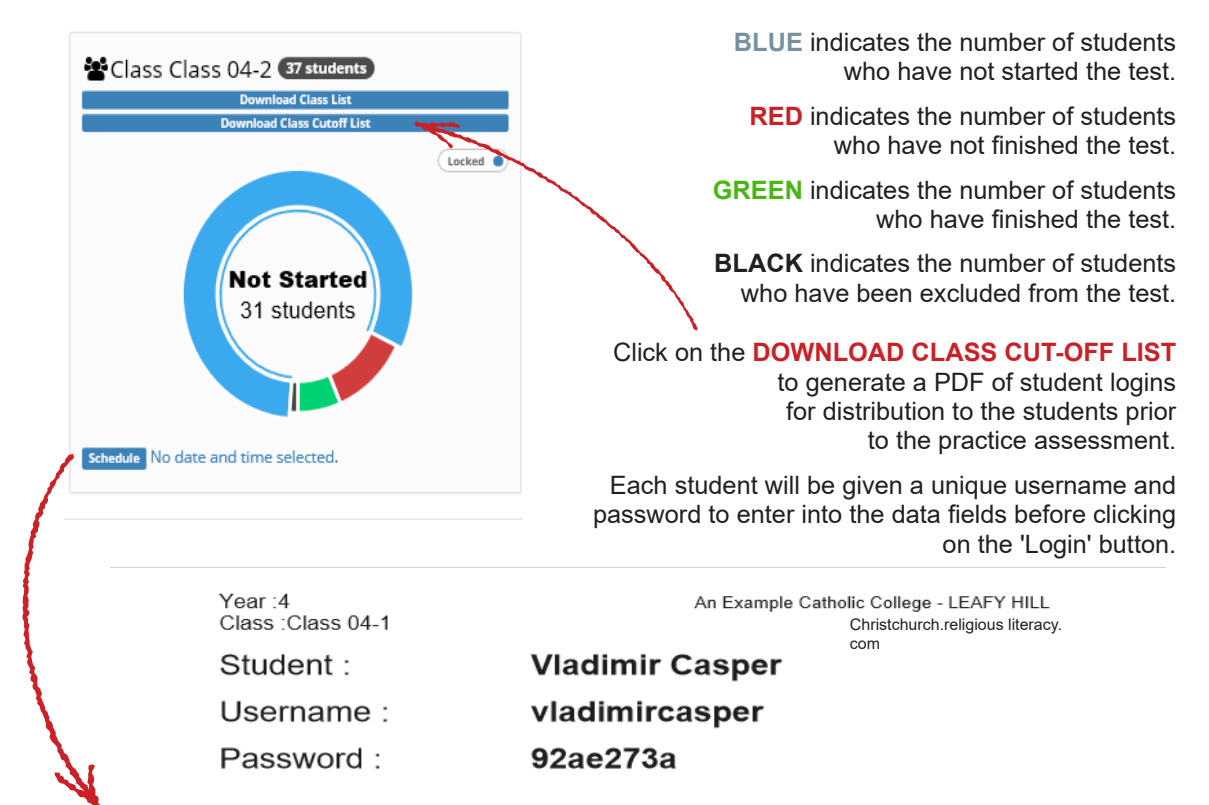

You can indicate the day and time that the assessment is to be conducted for each class by clicking on the **SCHEDULE** button and a window appears (as below).

| of christchurch |                                                                                                    |                                                                                   |                   |  |
|-----------------|----------------------------------------------------------------------------------------------------|-----------------------------------------------------------------------------------|-------------------|--|
| Sample Teacher  |                                                                                                    |                                                                                   |                   |  |
| 🏛 School        | Assessment - Year 4 Religious Literacy Assessment                                                                                                    |                                                                                   | 월 Year 4 및 Year 8 |  |
| 1 Students <    | Class Class 04-1 27students<br>Devented Class Les<br>Devented Class Les                                                                              | Class Class 04-2 77 students<br>Deveload Class List<br>Deveload Class Cotoff List |                   |  |
| 0               |                                                                                                    |                                                                                   |                   |  |
|                 | Schedule assessmer<br>Step 1 - Please select one of the a<br>22 August 2016<br>23 August 2016<br>24 August 2010                                      | t period of Class Class 04-1 and ed<br>sessment dates: 31 students                | Next Cancel       |  |
|                 | 26 August 2016<br>29 August 2016<br>30 August 2016<br>31 August 2016<br>4 September 2016<br>5 September 2016<br>6 September 2016<br>7 September 2016 |                                                                                   |                   |  |
|                 | Support and Doci 9 September 2016                                                                                                    |                                                                                   | 🗎 Calendar 📃 🖉    |  |

Select the date from the first **DROPDOWN** box, click **NEXT** and select the approximate session time (Morning, Mid-Morning or Afternoon) and then click **SAVE**. You may need to schedule a number of classes for each assessment by navigating through the change assessment box, see page 11.

Once a class is scheduled, the time and session will appear on the calendar section of the dashboard, see page 16 for more details.

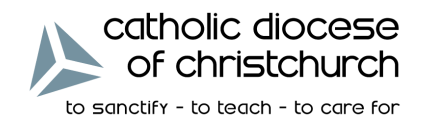

#### Student Assessment Status

| diocese<br>stchurch |                                                                                                    |                                                                                                    |                                                                                                    | o X 🛛 🗏                                                                                                    |
|---------------------|----------------------------------------------------------------------------------------------------|----------------------------------------------------------------------------------------------------|----------------------------------------------------------------------------------------------------|----------------------------------------------------------------------------------------------------|
| ple Teacher<br>oard | ▲ An Example Catholic College: LEAFY HI                                                                                                    | LL                                                                                                    | Preview Practice Assessment Main Religiou                                                                                             | is Literacy Assessment 🗸 🗸                                                                                                    |
|                     | ✓ Assessment - Year 4 Religious Literacy Asse                                                                                                    |                                                                                                    |                                                                                                    | 쑬 Year 4                                                                                                    |
| nts <<br>Allocation | Class Class O4-1 Cruster<br>Dearline Crust Carolin<br>Dearline Crust Carolin<br>Caroline<br>Caroline<br>Caro | Class Class O4.2 ("ZUBSHOE)<br>Curring Class Carries<br>Curring Class Carries<br>Curring Class Carries<br>Curring Class Class Charles<br>Curring Class Class Charles<br>Curring Class Class Charles<br>Curring Class Class Charles<br>Curring Class Class Charles<br>Curring Class Class Charles<br>Curring Class Class Charles<br>Curring Class Class Charles<br>Curring Class Class Charles<br>Curring Class Charles<br>Curring | Class Class O4-2     4 Incomplete Students     filter studentsQ      Lury Benty     Justine Champin Nayel Goldner     Chandler Rempel | Laury Beatty<br>Vear 4 - Class Class 04-2<br>Date of Birch<br>Gender<br>Verrame (surybeatty<br>Password •••••••• Reserved<br>Verrame (surybeatty)<br>Practice Assessment ••••••••<br>Laury has commenced the assessment but has not yet<br>compilered in. |
|                     | 6 % YEAR 4 COMPLETE -Total Students Completed 4<br>- Totaly Students Completed 4                                                                                                    | 9% YEAR 4 INCOMPLETE -Total Students Incomplete 8                                                                                                    | (84 %) YEAR 4 NOT STARTED -Total Students Not Started 53                                                                              | VEAR 4 EXCLUDED     Fotal Students Excluded                                                                                                    |

The student status for the active assessment is open by default upon viewing the student details. Above, this is the Year 4 Religious Literacy Assessment, which this particular student has started but not yet completed. Other assessment status for this student can be expanded by clicking on the coloured bar headings.

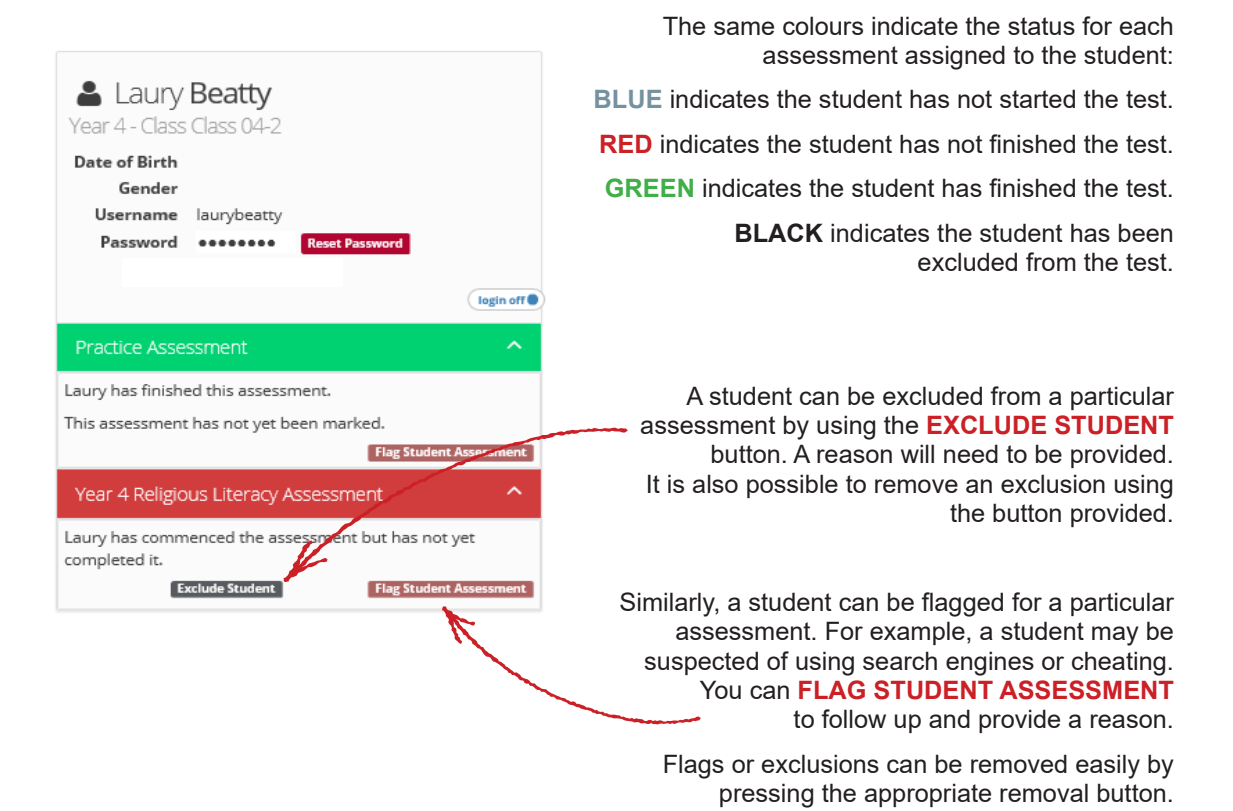

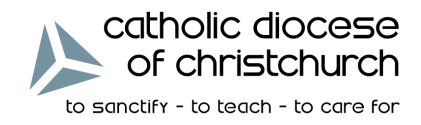

Support and Documents

**NOTE:** If you require IMMEDIATE assistance e.g. students attempting to complete the assessment and you encounter technical difficulties, please call Clair on **+61 3 6234 7917.** 

Various communication and documents will be available in the Support and Documents section of the Dashboard. Check the feed frequently to be aware and up to date of any changes or important notices.

At any stage, if you require non-urgent assistance, you may write a comment in the input box. Be sure to clearly state what the problem appears to be and mention any steps you have tried to fix the problem. Click **ADD COMMENT** to send the communication to our support team. Any responses will appear as a reply in the support feed.

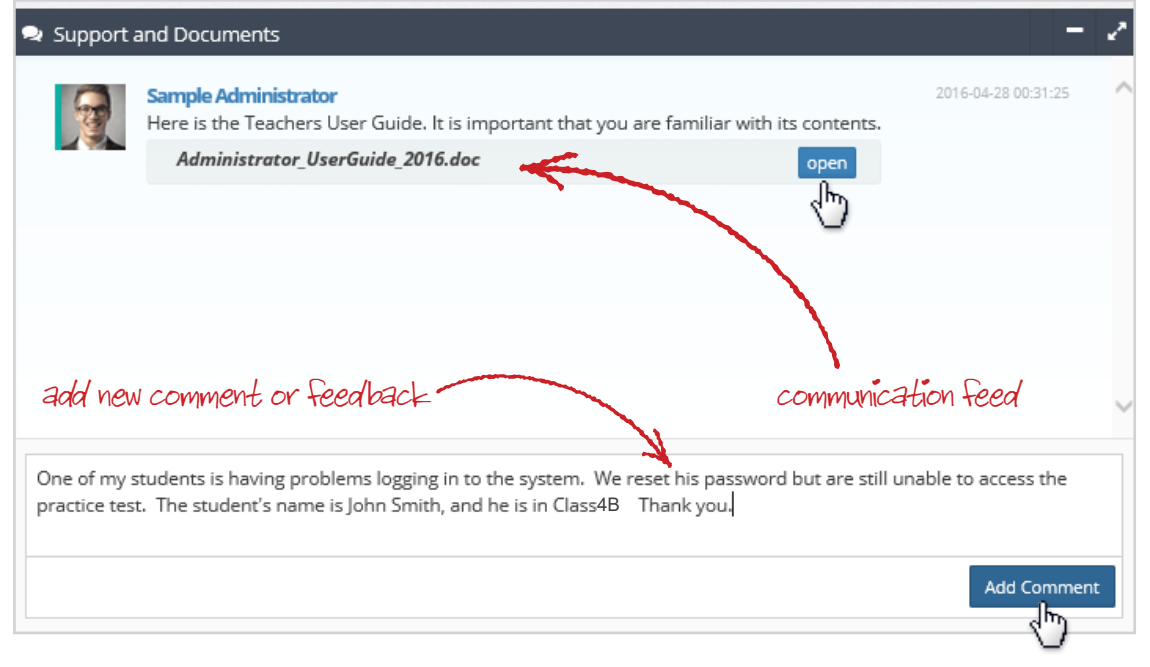

If your issue is more complex or involves documentation, screenshot etc please email Clair Stanelos clairs@ministryresources.com or Mike Nolan mnolan@chch.catholic.org.nz or Cushla O'Connor coconnor@chch.catholic.org.nz

Be sure to check the **FAQ PAGE** (see page 21) at the end of this document for possible solutions to some of the more common problems encountered by students and staff – this may save you a lot of time!

Getting feedback from our users – be it positive or negative – is really helpful for us to evaluate how well the system is working. Our aim is to have an online testing system that is both highly functional and easy to use for teachers, students and administrators and your ongoing feedback helps us to achieve this.

If you do feel inclined to share your experiences with us, please add a comment to the Support and Documents feed or email.

**Religious Literacy Assessment** 

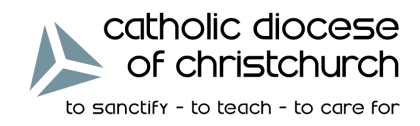

#### Calendar

The calendar section contains the available dates for each assessment. Once a schedule has been made for a particular class (see page 13), it is then available in the calendar.

|          | 🛗 Calendar  |                             |                          |                 |             |             | - 2                    |
|----------|-------------|-----------------------------|--------------------------|-----------------|-------------|-------------|------------------------|
|          | August 2016 |                             |                          |                 |             |             | < >                    |
|          | Sun         | Mon                         | Tue                      | Wed             | Thu         | Fri         | Sat                    |
|          | 31          |                             | 1                        | 2               | 3           | 4 5         | 6                      |
|          |             | Practice Assessm<br>Morning | Morning                  | Morning         | Morning     | Morning     |                        |
|          |             | Mid Morning                 | Mid Morning              | Mid Morning     | Class HRC02 | Class HRC03 |                        |
|          |             | Afternoon                   | Afternoon                | Afternoon       |             |             |                        |
|          |             |                             |                          |                 | Mid Morning | Mid Morning |                        |
|          |             |                             |                          |                 | Afternoon   | Afternoon   |                        |
|          | 7           | Prostico Accorr             | 8                        | 9 1             | 0 1         | 1 12        | 13                     |
|          |             | Morping                     | Morning                  | Horning         | Morning     | Morning     | Schedule each clarc    |
|          |             | Mid Morning                 | londe                    | Mid Morning     | Afternoon   | Mid Morning | Schedule cacht class   |
|          |             | lo ca                       | IC IVI C                 | Afternoon       | Afternoon   | Afternoon   | assessment sessions to |
| ALC O    | Vamp        |                             | 5 1 AVP!                 | 6 1             | 7 1         | 8 19        | add them to the callen |
| AVIC     |             | duricted                    | urch are                 | $c_{0.0} 2016)$ |             |             | 1                      |
|          | 12105 FOR   | Christe                     | 2016 (or 2               | SEPE            |             |             | /                      |
| The      | daver       | nt: 6 Ser                   | 52010                    | COO 20161       |             |             |                        |
| - notice | ASSESSIVIC  | 1 0 0 002                   | 2016 (or 152             | 3               | 24 2        | 25 26       | 27                     |
| ractive  |             | ieal SReitgious             | Literacy Assessment      |                 |             |             |                        |
| Main     | 455655110   | Morning                     | Marning                  | Morning         | Morning     | Morning     |                        |
| 1 1-11   |             | Afternoon                   | Mid Morning              | Class HRCU2     | Mid Morning |             |                        |
|          |             |                             |                          | Mid Morning     |             | Mid Morning |                        |
|          |             |                             |                          | Afternoon       |             | Afternoon   |                        |
|          | 28          | 2                           | .9 3                     | 0 3             | 31          | 1 // 2      | 3                      |
|          |             | Year 8 Religious            | Literacy Assessment      |                 |             |             |                        |
|          |             | Morning                     | Morning                  | Morning         |             |             |                        |
|          |             | Mid Morning<br>Afternoon    | Mid Morning<br>Afternoon | Mid Morning     |             |             |                        |
|          |             | Anternoon                   | Arternoon                | Atternoon       | 7           | 0           | 10                     |
|          | 4           | Year & Religious            | literacy Assessment      | 0               |             | 9           | 10                     |
|          |             | rear o kengious             | Energy Assessment        |                 | N           |             |                        |
|          |             |                             |                          |                 |             |             |                        |
|          |             |                             |                          |                 |             |             |                        |

The calendar will indicate particular days or sessions, and will provide a capacity indicator according to other schools which may be scheduling at the same time. If your school is prone to internet outages or traffic, you may be able to select a different slot by considering the colours below:

**RED** - session is at capacity

- **ORANGE** session is nearing capacity
- YELLOW session is at comfortable capacity
- **GREEN** session is at low capacity

Entering your preferred schedule time early is advised.

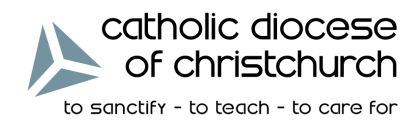

#### Administration System – Student Menu

Individual students can be viewed in detail using the **STUDENT MENU**. Tables are listed via the menu options on the right side according to Classes, Year Levels or All Students.

|                 | to sencer + to teach - to care for | An Exam Le Catholic College                | / Year 4 / Class Class 04-1 |                      |               |               |              |         | Add New Student to this Class Class 04-1    |
|-----------------|------------------------------------|--------------------------------------------|-----------------------------|----------------------|---------------|---------------|--------------|---------|---------------------------------------------|
| search          | Dashboard                          | # Students                                 |                             |                      |               |               | -            | - 2     |                                             |
|                 | ff School                          | 9                                          |                             |                      |               |               |              | 10 🗸    | 📥 Teaching Group (Class) : Class 04-1 💦 🚽 🍾 |
| $ \rightarrow $ | <br>∳ Students <                   | Filter Family Name                         | Filter Given Name           | Filter Date of Birth | Filter Gender | Filter Year I | Filter Class | 1       | Teaching Group Details Re-assign teachers   |
|                 | Class Allocation                   | 🚊 Student Family Name                      | 🏯 Student Given Name        | m Date of Birth      | 🚔 Gender      | 童 Year        | 盒 Class      | G Audio | Teaching Group Name: Year Level: Add 1      |
|                 | G                                  | Becker                                     | Kurtis                      |                      |               | 4             |              | ×.      |                                             |
| udent.          |                                    | Casper                                     | Vladimir                    |                      |               | 4             |              |         | eachers Stua                                |
| lenu            |                                    | Considine                                  | Hassan                      |                      |               | 4             |              |         | Terrence Howard                             |
|                 |                                    | Douglas                                    | Abbigail                    |                      |               | 4             |              |         |                                             |
|                 |                                    | Dayle                                      | Terrence                    |                      |               | 4             |              | ×       | Update Teaching Group Verver                |
|                 |                                    | Fisher                                     | Aniyah                      |                      |               | 4             |              |         |                                             |
|                 |                                    | Frami                                      | Perry                       |                      |               | 4             |              | ×       |                                             |
|                 |                                    | Haley                                      | Tito                        |                      |               | 4             |              | ×       |                                             |
|                 |                                    | Hegmann                                    | Christophe                  |                      |               | 4             |              |         | View Number of Students                     |
|                 |                                    | Howell                                     | Aaliyah                     |                      |               | 4             |              |         | new number of sources                       |
|                 |                                    | 🌲 Student Family Name                      | 🏯 Student Given Name        | m DoB                | 🚢 Gender      | 童 Year        | 童 Class      | ⊖ Audio |                                             |
|                 |                                    | Showing 1 to 10 of 27 entries Previous 1 2 |                             |                      |               |               |              |         | Page through Student                        |
|                 |                                    |                                            |                             |                      |               |               |              | 7       | 0 0                                         |

Change the number of students in the student list table from 10 up to 100 by using the **DROP DOWN BOX**, Or click the buttons at the bottom of the page (**PREVIOUS**, **NEXT**, **etc**) to navigate through a longer list of names. All columns can be filtered in spaces provided. A global search function is also available in the top left of the table.

|                           | Add New Student to this Class 4B | Editing Class Details                                                            |
|---------------------------|----------------------------------|----------------------------------------------------------------------------------|
| 0                         |                                  | Update the class details by using the<br><b>TEACHING GROUP BOX</b> which appears |
| tudent Details Assessment | Move Class                       | the class can be updated by inputting                                            |
| Family Name:              | Given Name:                      | the desired text and clicking UPDATE                                             |
| Samily Name               | 🖀 Given Name                     | TEACHING GROUP NAME. Jump to the                                                 |
| Date of Birth:            | Gender:                          | Re-assign teachers tab to change the                                             |
| Date of Birth             | 🚔 Gender                         | teacher for this class. Select the teache                                        |
|                           |                                  | from the list and then choose UPDATE                                             |
| Year Level:               | Teaching Group:                  |                                                                                  |
| 盦 4                       | 血 4B                             | Adding New Students                                                              |
| Email:                    |                                  | Use the ADD NEW STUDEN                                                           |
| 🚨 Email                   |                                  | TO THIS CLASS button to                                                          |
| User Name:                |                                  | add a new student                                                                |
| Luser Name                |                                  | The add new student widget will appear                                           |
|                           |                                  | Fill in the details and press                                                    |
| Password:                 | Active                           | ADD NEW STUDENT                                                                  |
| Password                  |                                  | I he student will then be added to the                                           |
|                           |                                  | main table listing                                                               |
|                           | Add New Student                  | Add Nau                                                                          |
|                           |                                  | Aug New                                                                          |
|                           |                                  | Stugent                                                                          |

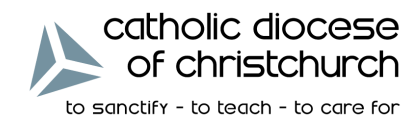

## Administration System – Student Menu (cont.)

#### **Editing Student Details**

Select a particular student by clicking on their name in the main table entry. The student details widget will appear on the right.

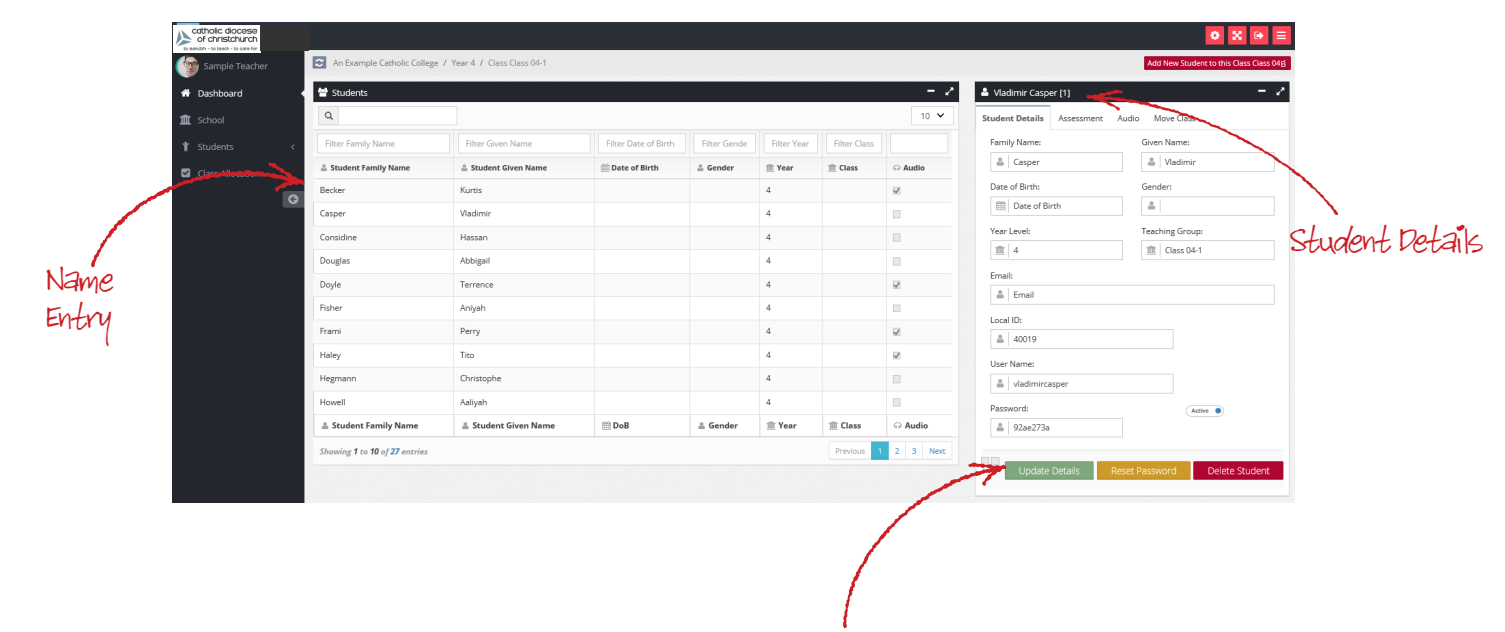

The **STUDENT DETAILS** tab will allow **UPDATING** of the student details, **RESET** their password or **DELETE** the student. The **ASSESSMENT** tab provides an overview of the student's assessment and overall mark.

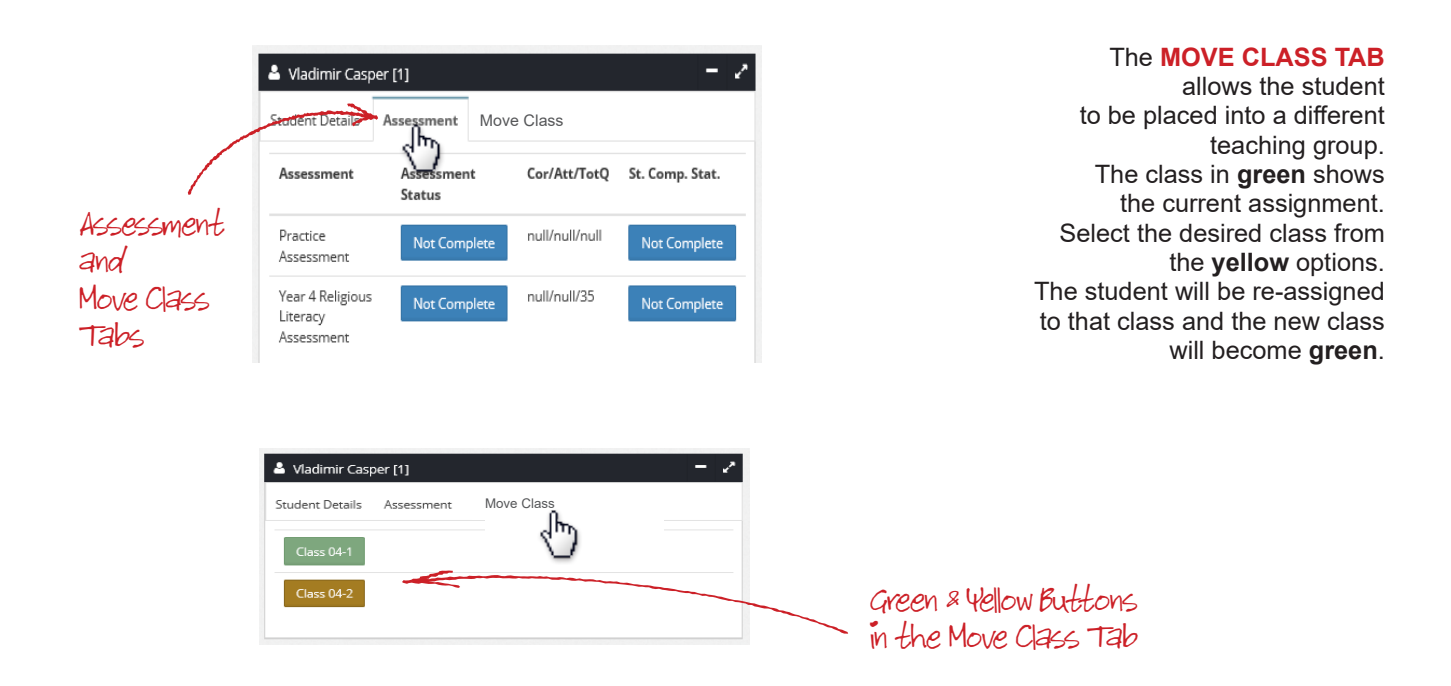

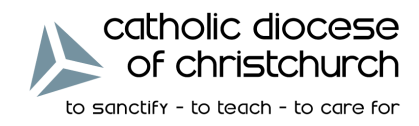

## Administration System – Class Allocation

Teachers or School Administrators may use the class allocation table to check or appoint students to the correct RE class.

Change the number of entries in the allocation list table from 10 up to 100 by using the **DROP DOWN MENU**, or click the buttons at the bottom of the page (**PREVIOUS**, **NEXT**, etc) to navigate through a longer list of names. All columns can be filtered in spaces provided. A global search function is also available in the top left of the table.

| 🖞 Students - Yea | ar 4         |                 |                     | Year 4 🖌                                          |
|------------------|--------------|-----------------|---------------------|---------------------------------------------------|
| Q                |              |                 |                     | 10 🗸                                              |
| Family Name      | Given Name   | Year Leve       | Class               |                                                   |
| ∦ Family Name    | 🕆 Given Name | 앱<br>Year Level | 쉡 Class             | Class Allocation                                  |
| Abshire          | Estella      | 4               | Class<br>04-2       | Class 04-1                                        |
| Altenwerth       | Anais        | 4               | Class<br>04-1       | Cick to move this studer                          |
| Altenwerth       | Justen       | 4               | Class<br>04-1       | tass 04-1 de Class 04-2 from class 1 into class 2 |
| Anderson         | Ernestine    | 4               | Class<br>04-2       | ☆ Class 04-1 ☆ Class 04-2                         |
| Balistreri       | Rosemary     | 4               | Class<br>04-3       | 🔮 Class 04-1 🔮 Class 04-2                         |
| Barton           | Antonina     | 4               | Class<br>04-1       | ▲ Class 04-1                                      |
| Baumbach         | Chelsey      | 4               | Class<br>04-3       | 🔮 Class 04-1 🔮 Class 04-2                         |
| Beatty           | Laury        | 4               | Class<br>04-2       | 🔮 Class 04-1 🤡 Class 04-2                         |
| Becker           | Kurtis       | 4               | Class<br>04-1       | ▲ Class 04-1                                      |
| Bode             | Conrad       | 4               | Class<br>04-3       | 🔮 Class 04-1 🔮 Class 04-2                         |
| ∦ Family<br>Name | 🕆 Given Name | ừ Year          | 행<br>Class<br>Level | Class Allocation                                  |

**GREEN** indicates the current assigned class.

**BLUE** indicates the other class options.

Selecting the appropriate blue button for each student updates the class allocation.

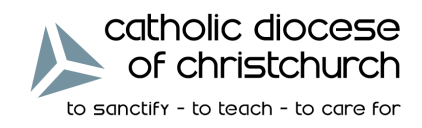

#### Administration System – Reporting

When they are finalised, class reports will be available to download on the dashboard. To view and generate printable reports based on class and individual test results, click on the **DOWNLOAD STUDENT REPORTS** or **DOWNLOAD STUDENT LIST** under the class doughnuts.

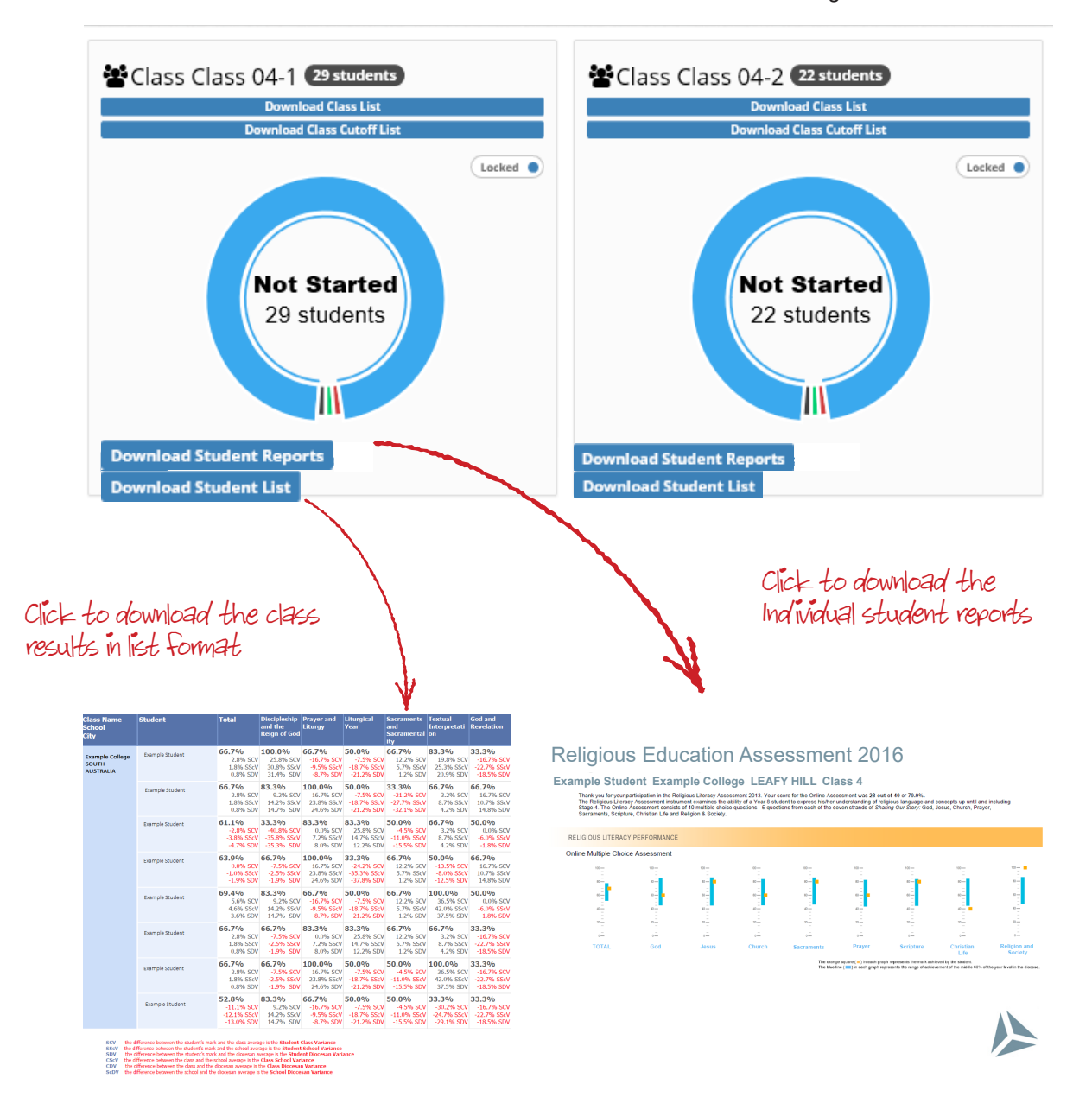

Other report formats including school reports and year level reports will be available from the **REPORTS** page found in the main menu on the left hand side of the administration website.

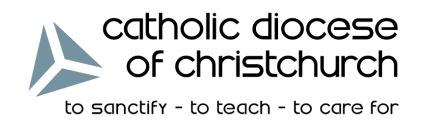

## FAQ's

#### My student cannot log on, what do I do?

- 1. Try to login yourself with their username and password; if that does not work then...
- 2. Login to the system at admin.religiousliteracy.com ; then...
  - follow the instructions for resetting a student password (page 12)
- 3. If that does not work, then call Clair on the number provided below.

When we go to Christchurch.CatholicRe.com we get:

- an error; or
- · security certificate error; or
- redirected to a search page (Google, Sensis, Bing etc.)
- Type in <u>Christchurch.CatholicRe.com</u> without the www or the http://; if that does not work then...
- 2. Type in <u>http://Christchurch.CatholicRe.com/Account/Login</u> if that does not work then...
- 3. Check the URL in the address bar make sure it does not have "https:" in the URL; if that does not work then...
- 4. Type in <u>http://Christchurch.CatholicRe.com/Account/Login=897</u> or any other random number; if that does not work then...
- 5. Call Clair on the number provided below.

#### I have a new student during the weeks of the testing, what do I do?

1. Add them to the system using the administration tool at <u>admin.religiousliteracy.com</u> (Page 17).

For any other problems, check the Teacher User Guide, and then call:

Clair Stanelos, Creative Ministry Resources Email: <u>clairs@ministryresources.com</u> Ph: +61 3 6234 7917